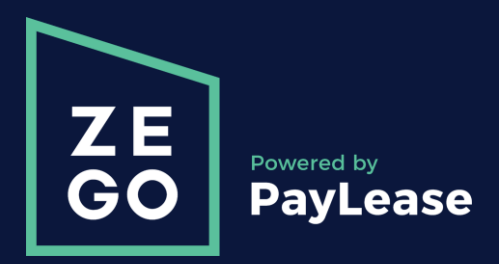

# **Resident Support**

**Overview & Training** 

Level I

# About Zego (Powered by PayLease)

Zego is a mobile-centric engagement platform built especially for residential real estate professionals. Our technology removes the friction from most critical resident touch points and automates the dreaded tasks that consume community managers. From payments and utilities, to communications and smart devices, Zego delivers portfolio-wide efficiency, high NOI and more engaged residents.

- Zego Engage
- Zego Pay
- Zego Smart
- Zego Utility

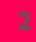

# Agenda

- Account Lookup
- Navigation
- Submitting One-Time Payments
  - Do's and Don'ts
  - Workflow
- AutoPay Creation
  - Fixed and Variable
- Login Issues
  - Password Reset
- Phone Etiquette
- Call Tracking
  - Escalations After Hours
- Level I Certification

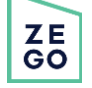

### Terminology

- Resident Renter, Homeowner or Student
- Property Management Company (PM) Oversees residential, commercial or industrial real estate. It typically involves the managing of property that is owned by another party or entity.
- Single-Family Independent residential structure designed to be used as a single dwelling unit.
- Multi-Family Multiple separate housing units for residential inhabitants are contained within one building or several buildings within one complex.
- HOA (Homeowners Association) An organization in a subdivision, planned community or condominium that makes and enforces rules for properties and their Residents.
- eCheck (Electronic Check) / ACH (Automated Clearing House) An electronic version of a paper check used to make payments online. To make a payment with an eCheck, you need your bank routing and account number.

Proprietary and Confidential © 2019 Zego

ZE GO

<u>Option I</u>: Search by the Resident e-mail (username). Enter the information in the "Residents" field and click on the "Residents" button. One the information is retrieved, verify the First and Last Name, Property and Property Management Company (PM). Click on "Log As" to access account.

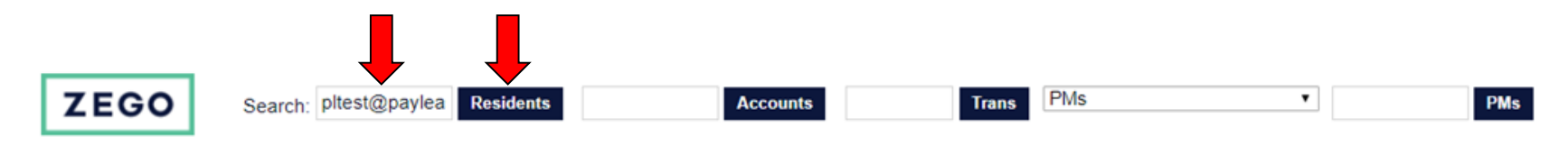

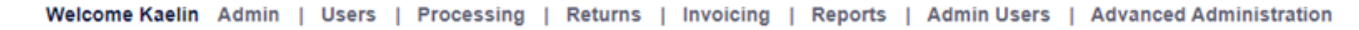

Searching users for: pltest@paylease.com

If the results below do not contain what you're looking for, please try the advanced search.

| User ID         | UUID | First Name | Last Name | Emails              | Phone Numbers | Acc #     | Secondary Acc # | Туре     | Master | Status | Property      | PM Company           | Actions                                                    |
|-----------------|------|------------|-----------|---------------------|---------------|-----------|-----------------|----------|--------|--------|---------------|----------------------|------------------------------------------------------------|
| <u>21639018</u> |      | PayLease   | TEST      | pitest@paylease.com | 858-111-2222  | AMEX TEST |                 | Resident |        | Active | PayLease TEST | CRAGER-BARTELS L L C | Log As     Block     Reset Password     Clear Login Lockou |

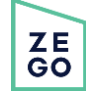

<u>Option 2</u>: Search by the First and Last Name of the Resident. Enter the information in the "Residents" field and click on the "Residents" button. One the information is retrieved, verify the First and Last Name, Property and Property Management Company (PM). Click on "Log As" to access account.

\*If multiple accounts pull up in your search inquiry, ask the Resident to verify their Property/HOA/Community, the name of their PM or account number. Use Ctrl-F to search keywords.

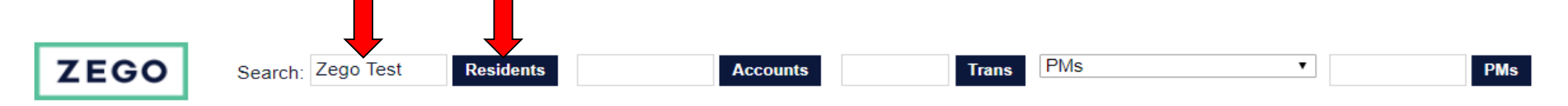

Welcome Kaelin Admin | Users | Processing | Returns | Invoicing | Reports | Admin Users | Advanced Administration

#### Searching users for: Zego Test.

If the results below do not contain what you're looking for, please try the advanced search

| User ID  | UUID | First<br>Name | Last<br>Name | Emails | Phone<br>Numbers | Acc #                                                  | Secondary<br>Acc # | Туре     | Master | Status | Property | PM Company           |   | Actions                                                              |
|----------|------|---------------|--------------|--------|------------------|--------------------------------------------------------|--------------------|----------|--------|--------|----------|----------------------|---|----------------------------------------------------------------------|
| 71961797 |      | Zegozego      | Test         |        |                  | 0000328477-<br>5ijwAPu8RrqzZ3WNQFQPiMKFmQrfFQjcGb8Wc6Y |                    | Resident |        | Active | RS Test  | HG Fenton<br>Company | • | <u>og As</u><br>Block<br>Reset<br>Password<br>Clear Login<br>Lockout |

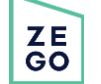

<u>Option 3</u>: Search by Account Number. Enter the information in the "Accounts" field and click on the "Accounts" button. One the information is retrieved, verify the First and Last Name, Property and Property Management Company (PM). Click on "Log As" to access account.

\*If multiple accounts pull up in your search inquiry, ask the Resident to verify the First and Last Name, Property/HOA/Community, the name of their PM. Use Ctrl-F to search keywords.

\*Account numbers are generated by the PM, not Zego. There may be multiple Residents in the database with the same Account Numbers.

|                 |         |                | ZEGO                    | Search:                              | Residents 1      | 036001301              | Accounts                  |          | Tran    | PM     | S Y PMs                                                     |                            |                                                                     |
|-----------------|---------|----------------|-------------------------|--------------------------------------|------------------|------------------------|---------------------------|----------|---------|--------|-------------------------------------------------------------|----------------------------|---------------------------------------------------------------------|
|                 |         |                |                         | Welcome Kaelin Admin                 | Users   Pr       | oce <mark>ing  </mark> | Retu <mark>s   Inv</mark> | voicing  | Reports | Adm    | in Users   Advanced Administration                          |                            |                                                                     |
| Searching       | account | s for: 1036001 | 301.                    |                                      |                  |                        |                           |          |         |        |                                                             |                            |                                                                     |
| If the result   | s below | do not contain | what you're looking for | r, please try the <u>advanced se</u> | arch.            |                        |                           |          |         |        |                                                             |                            |                                                                     |
| User ID         | UUID    | First Name     | Last Name               | Emails                               | Phone<br>Numbers | Acc #                  | Secondary<br>Acc #        | Туре     | Master  | Status | Property                                                    | PM Company                 | ctions                                                              |
| <u>58419717</u> |         | Ming           | Lau                     | ٩                                    |                  | 1036001301             |                           | Resident |         | Active | Doolittle Marina Condominium Homeowners Association Unit II | Bay Area Property Services | Log As     Block     Reset     Password     Clear Login     Lockout |

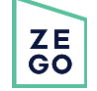

**Option 4**: Search by Transaction Number. Enter the Transaction (Confirmation) Number in the "Trans" field and click on the "Trans" button. One the information is retrieved, verify the First and Last Name, Property and Property Management Company (PM). Click on "Log As" to access account.

\*If a Resident mentions that they have already made a payment, this is the fastest and most accurate way to locate an account.

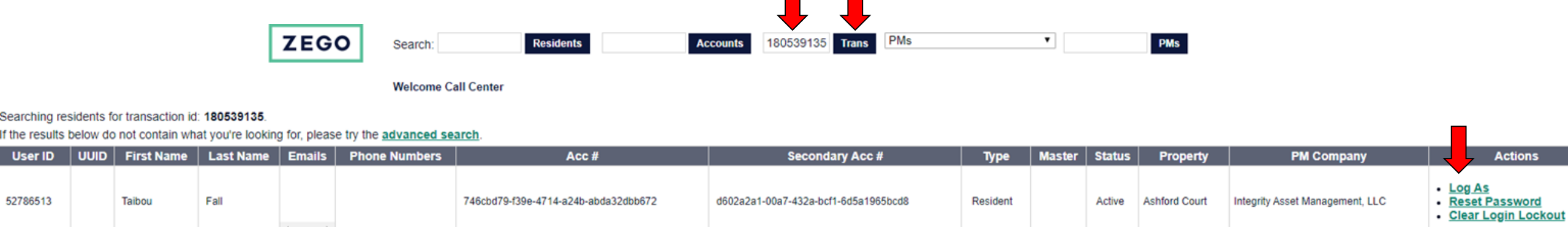

User ID

52786513

### DEMO

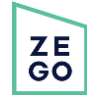

### Account Overview – Home Tab

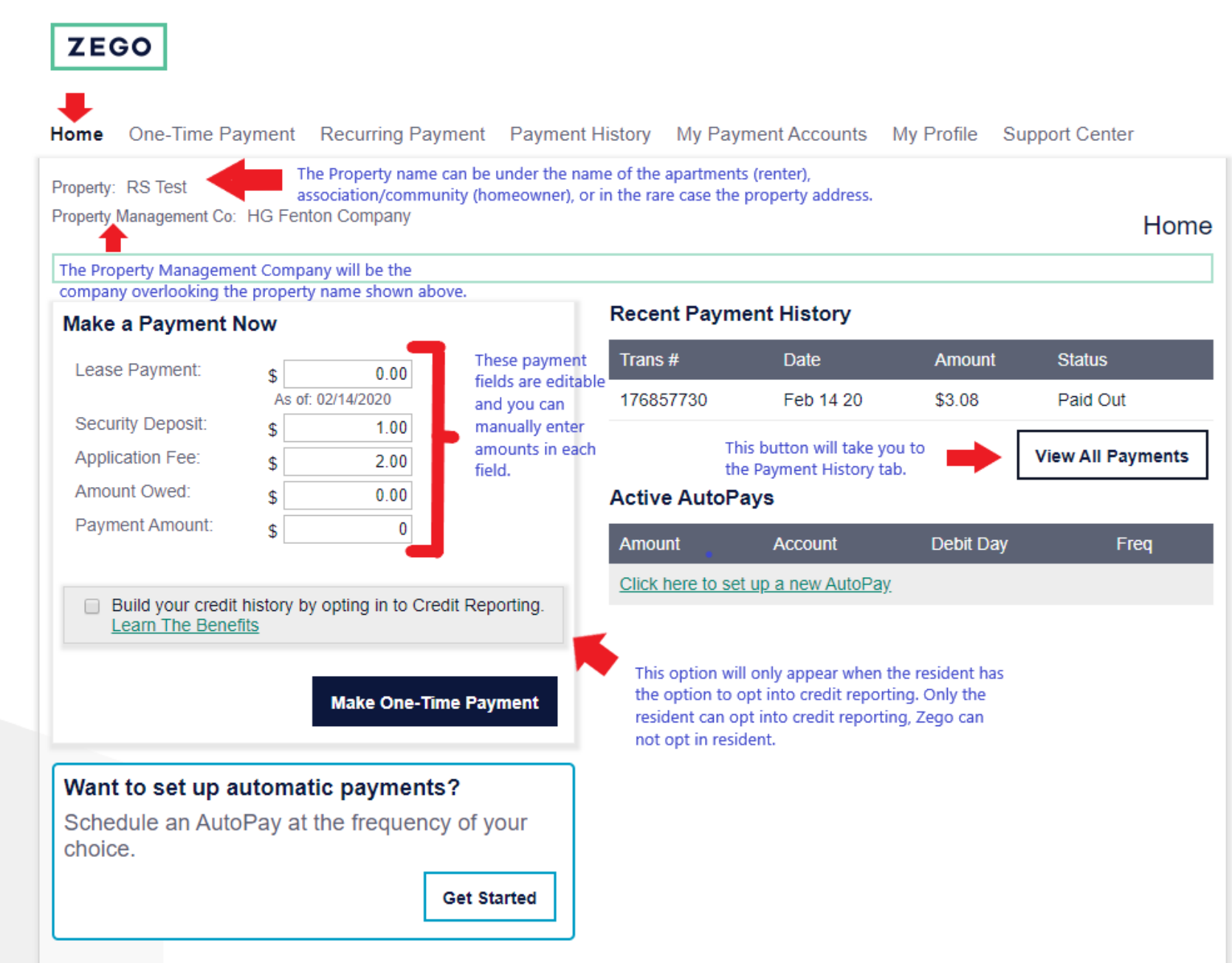

## Account Overview – Home Tab

#### Account Number Example:

Home One-Time Payment Recurring Payment Pay

Property: Finisterra Community Association

Property Management Co: Associated Asset Management AAM (VMS)

Manage Accounts

Account Number: 1145803 Association: Finisterra Commun

Not all Zego accounts will have an account number. If the resident has an account number it will show under the Property Management Co name.

#### Locked Payment Field Example:

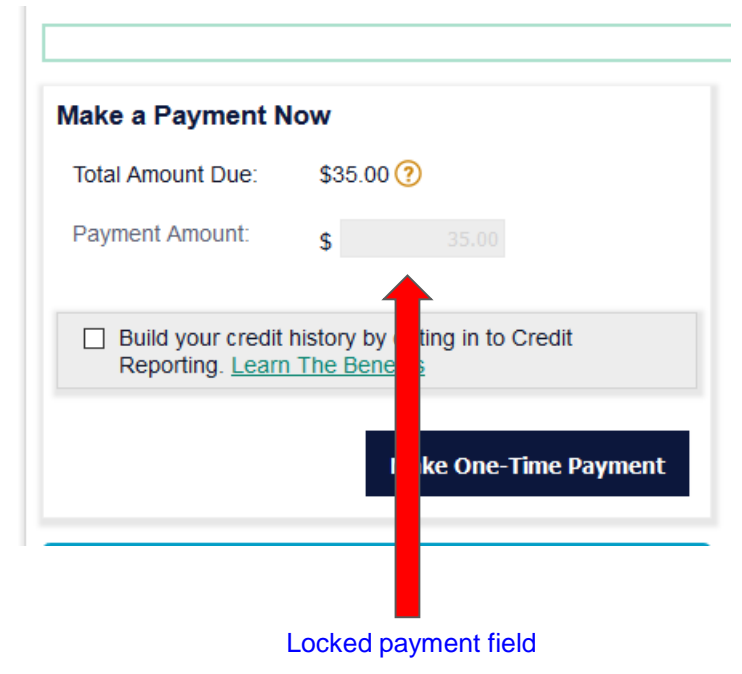

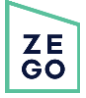

### DEMO

### Account Overview - Payment History

| Home                   | One-Time                          | Payment R                        | Recurring Paymen              | t Payment History     | My Paymer | t Accounts My       | Profile Support Center |          | This opt       | ion will a  | allow you to                               | o see transact                                                                                                    | ions befo | re 02/26/2          |
|------------------------|-----------------------------------|----------------------------------|-------------------------------|-----------------------|-----------|---------------------|------------------------|----------|----------------|-------------|--------------------------------------------|----------------------------------------------------------------------------------------------------|-----------|---------------------|
| roper<br>roper<br>/MS) | ty: Finisterra C<br>ty Management | community Asso<br>Co: Associated | ociation<br>I Asset Managemen | nt AAM                |           |                     | Payment History        | Mana     | age Accounts   |             | <ul> <li>■ De</li> <li>Mo. Tu 1</li> </ul> | cember, 2018                                                                                                    |           |                     |
| Acco                   | unt Number: 1                     | 145803 Asso                      | ociation: Finisterra          | Community Association |           |                     |                        | Acc      | Date 12/01/201 | 145803 Asso | 26 27 3 4                                  | 11         11         3a         3u           28         29         30         1         2           5         6         7         8         9 | Subm      |                     |
| Start D                | ate: 02/26/201                    | 9                                | End Date:                     | 03/26/2020            | E Subm    | it                  | Expand All Rows        |          | Trans #        | Status      | 10 11<br>17 18<br>Dat 24 25                | 12     13     14     15     16       19     20     21     22     23       26     27     28     29     30                                       | Amount    | Account             |
|                        | Trans #                           | Status                           | Date                          | Bill Type             | Amount    | Account             |                        | ÷        | 169623124      | Paid Out    | De( 31 1<br>Today                          | 2 3 4 5 6<br>Clear date                                                                                                    | \$105.00  | Checking -<br>#1977 |
| Ð                      | 169623124                         | Paid Out                         | Dec 10 19                     | Payment amount        | \$105.00  | Checking -<br>#1977 | Details                | ÷        | 166498647      | Paid Out    | Nov 10 19                                  | Payment amount                                                                                                    | \$105.00  | Checking -<br>#1977 |
| Ð                      | 166498647                         | Paid Out                         | Nov 10 19                     | Payment amount        | \$105.00  | Checking -<br>#1977 | Details                | $\oplus$ | 163355812      | Paid Out    | Oct 10 19                                  | Payment amount                                                                                                    | \$105.00  | Checking -<br>#1977 |
| Đ                      | 163355812                         | Paid Out                         | Oct 10 19                     | Payment amount        | \$105.00  | Checking -          | Details                | Ð        | 160113151      | Paid Out    | Sep 10 19                                  | Payment amount                                                                                                    | \$105.00  | Checking -<br>#1977 |
| Ð                      | 160113151                         | Paid Out                         | Sep 10 19                     | Payment amount        | \$105.00  | Checking -          | Details                | $\oplus$ | 157004850      | Paid Out    | Aug 10 19                                  | Payment amount                                                                                                    | \$105.00  | Checking -<br>#1977 |
| Ŭ                      |                                   |                                  |                               | ,                     |           | #1977               |                        | $\oplus$ | 153761496      | Paid Out    | Jul 10 19                                  | Payment amount                                                                                                    | \$105.00  | Checking -<br>#1977 |
| Ð                      | 157004850                         | Paid Out                         | Aug 10 19                     | Payment amount        | \$105.00  | #1977               | <u>Details</u>         | ÷        | 150549783      | Paid Out    | Jun 10 19                                  | Payment amount                                                                                                    | \$105.00  | Checking -<br>#1977 |
| Ð                      | 153761496                         | Paid Out                         | Jul 10 19                     | Payment amount        | \$105.00  | Checking -<br>#1977 | Details                | $\oplus$ | 147599688      | Paid Out    | May 10 19                                  | Payment amount                                                                                                    | \$105.00  | Checking -<br>#1977 |
| Ð                      | 150549783                         | Paid Out                         | Jun 10 19                     | Payment amount        | \$105.00  | Checking -<br>#1977 | Details                | $\oplus$ | 144612317      | Paid Out    | Apr 10 19                                  | Payment amount                                                                                                    | \$105.00  | Checking -<br>#1977 |
| Ð                      | 147599688                         | Paid Out                         | May 10 19                     | Payment amount        | \$105.00  | Checking -<br>#1977 | Details                | $\oplus$ | 141546029      | Paid Out    | Mar 10 19                                  | Payment amount                                                                                                    | \$105.00  | Checking -<br>#1977 |
| ÷                      | 144612317                         | Paid Out                         | Apr 10 19                     | Payment amount        | \$105.00  | Checking -<br>#1977 | Details                | Ð        | 138639770      | Paid Out    | Feb 10 19                                  | Payment amount                                                                                                    | \$105.00  | Checking -<br>#1977 |
| Ð                      | 141546020                         | Paid Out                         | Mar 10 19                     | Dayment amount        | \$105.00  | Checking -          | Details                | ÷        | 135622317      | Paid Out    | Jan 10 19                                  | Payment amount                                                                                                    | \$105.00  | Checking -<br>#1977 |
| Ð                      | 141040029                         | r aiu Oul                        | Mai 10 13                     | Payment amount        | \$105.00  | #1977               |                        | ÷        | 132660192      | Paid Out    | Dec 10 18                                  | Payment amount                                                                                                    | \$105.00  | Checking -<br>#1977 |

Submit Expand All Rows Account Amount Checking -\$105.00 **Details** #1977 Checking -\$105.00 **Details** #1977 Checking -\$105.00 **Details** #1977 Checking -\$105.00 **Details** #1977 Checking -\$105.00 **Details** #1977 Checking -\$105.00 **Details** #1977 Checking -\$105.00 Details #1977 Checking -\$105.00 Details #1977 Checking -\$105.00 **Details** #1977 Checking -\$105.00 **Details** #1977 Checking -\$105.00 Details #1977 Checking -\$105.00 Details #1977

**Details** 

### DEMO

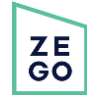

### Account Overview - My Payment Accounts

- We are able to see all the bank accounts and debit/credit cards the resident has used here, unless they have manually deleted one of these methods.
- We are also able to add/delete payments here.

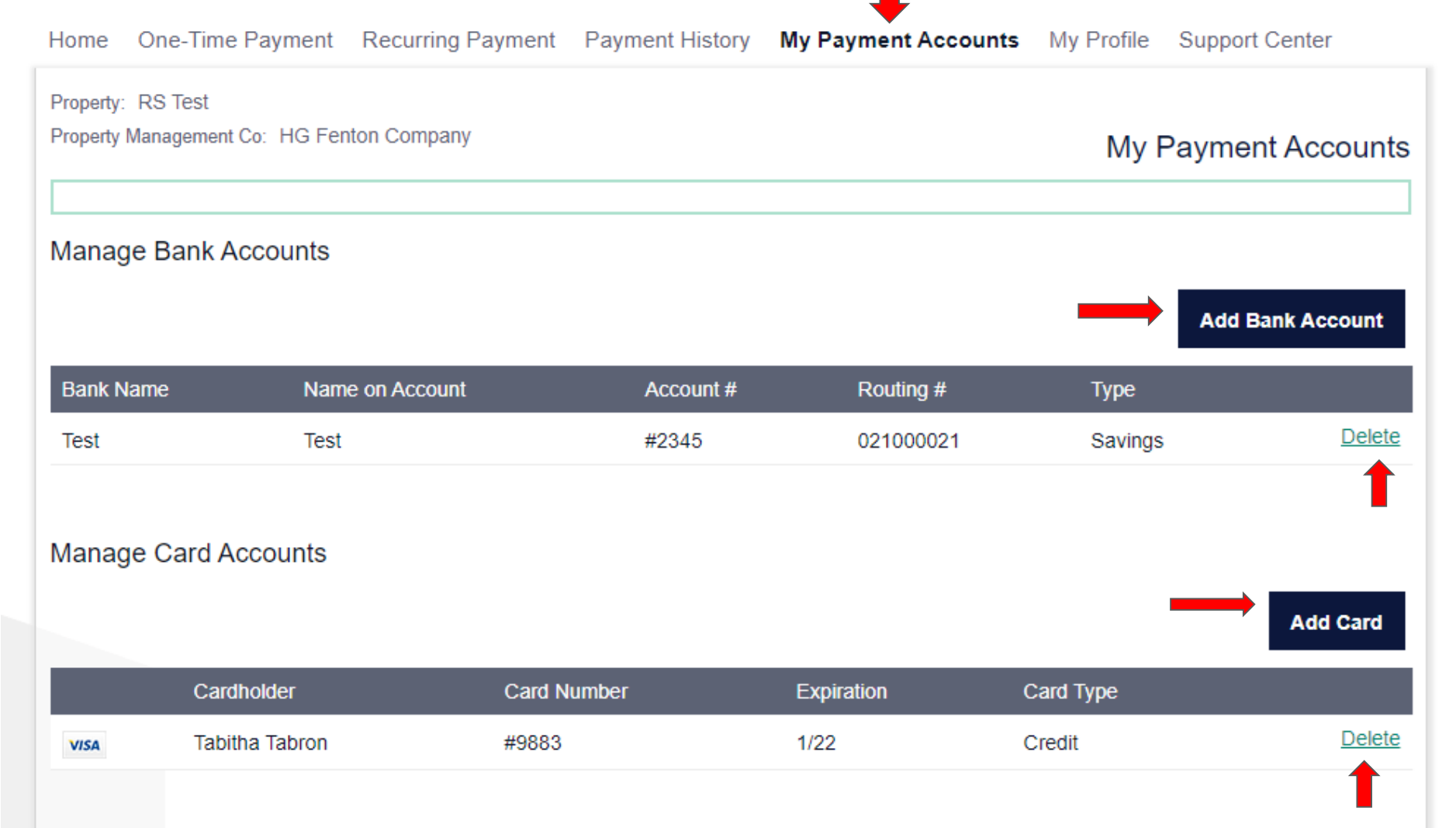

- If the Resident is having trouble accessing the account online, check the Client Notes to see if we can send them a PW reset.
- If the Resident CAN login through Zego, we can send them a PW reset.
- If the Resident is required to login through the PMs web portal, we cannot send them a pw rest. They will need to contact their PM/Property/On-site Manager for assistance.

-DO NOT REGISTER OR ADD NEW RESIDENTS for this PM Company. -ONLY accept payments for residents who are ALREADY registered in the system (i.e., you can add their email address and reset the password).

-Search by resident account number. If no result, search by name. -If resident is not in the system, please refer them to their management company to request they be added as an eligible resident. We are unable to add residents.

-You CAN register resident over the phone.

-If resident is already in the system you CAN take phone payment if they are not you CAN add them and then take phone payment.

-You CAN register resident over the phone. -If resident is already in the system you CAN take phone payment if they are not you CAN add them and then take phone payment. Residents log in through SenEarthCo Portal - Login Information comes from Management Company (NOT PAYLEASE)

#### **Client Notes:**

• CINC Integration

-DO NOT ADD NEW RESIDENTS for this PM Company. -DO NOT TAKE PHONE PAYMENTS. If they are looking to make a phone payment please direct the resident to contact their management company as the manager take phone payments in house. -If the resident has guestions please refer them to the Management Company

Residents log in through CINC Portal - Login Information comes from Management Company (NOT PAYLEASE)

#### • On-Site

-DO NOT REGISTER OR ADD NEW RESIDENTS for this PM Company. -DO NOT SEND PASSWORD RESET TO ANYONE

If resident is having registration issues through the portal on their website but are in the PayLease system have them call On-Site customer support at (866) 266-7483 option 2, then option 1, followed by #.
 Residents login via OnSite's Resident Passport. They do not use PayLease's portal.

-ONLY accept payments for residents who are ALREADY registered in the system

- Search by resident account number. If no result, search by name.

-If resident is not in the system, please refer them to their management company to request they be added as an eligible resident. We are unable to add residents.

#### **Client Notes:**

• Resman

-DO NOT TAKE PHONE PAYMENTS FOR RESIDENTS -DO NOT REGISTER RESIDENTS FOR THIS PROPERTY MANAGEMENT COMPANY - All Transactions will need to be made on the Property Management Companies Website through the ResMan Portal (NOT PAYLEASE) -If the resident has questions please refer them to the onsite Management office/contact

#### • Rent Manager

-DO NOT TAKE PHONE PAYMENTS FOR RESIDENTS -DO NOT REGISTER RESIDENTS FOR THIS PROPERTY MANAGEMENT COMPANY - All Transactions will need to be made on the Property Management Companies Website through the Resident Web Access Portal (NOT PAYLEASE) -If the resident has questions please refer them to the Management Company

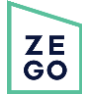

#### **Instructions:**

- Once you have located the correct account, verify the First and Last Name, Property, Property Management Company and Account Number (if applicable).
- To send a PW reset, confirm in Client Notes we can register the resident and then add/verify the email address in the "Username" field located under the "My Profile" tab.
- Click on "Admin"
- Select "Change Password"
- A new tab will open on your browser. Use the "Request Password Reset" button to send a link to the email address on file.
- Direct the Resident to Login online at

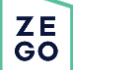

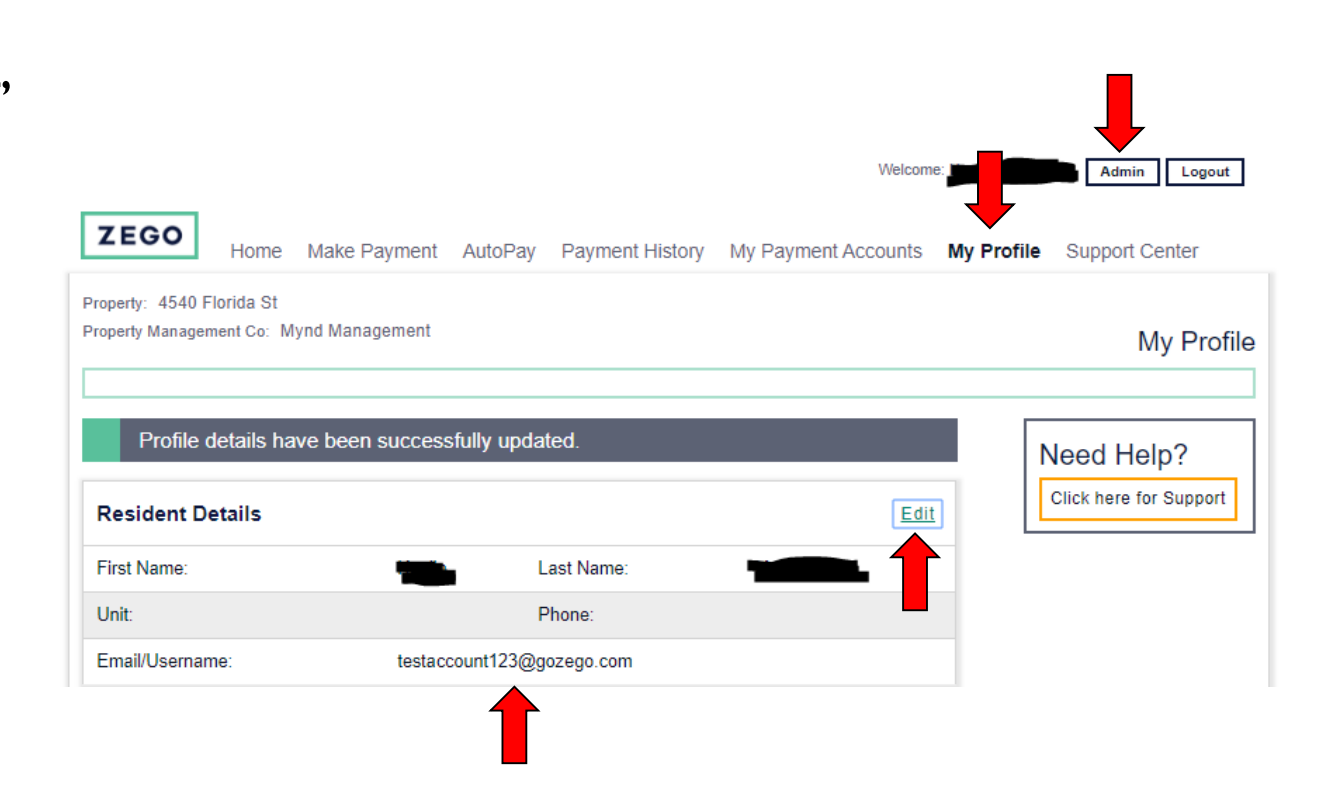

| Resident Page   |
|-----------------|
| change password |
| address         |
| city            |
| state           |
| zip             |
|                 |

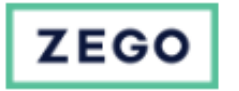

#### Forgot your Password?

Please enter the email address registered with PayLease. Instructions will be sent to you.

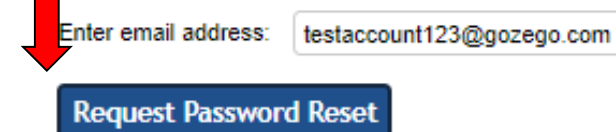

### DEMO

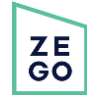

Home One-Time Payment Recurring Payment Payment History My Payment Accounts My Profile Support Center Property: RS Test Property Management Co: HG Fenton Company My Profile Select edit to **Resident Details** add their email <table-cell-rows> Edit Need Help? address. Click here for Support Test First Name: Zegozego Last Name: Unit: Phone: Email/Username: **Resident's email** can be saved here for account notifications and for registration.

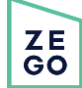

If the following error message appears, this means the email address is already registered to another account.

If you search the email address you can locate the account the email address is registered to.

ZEGO

Search: zegotest@goz

Residents

| Resident Details               |                        |                              |             |
|--------------------------------|------------------------|------------------------------|-------------|
| First Name: *                  | Zegozego               | Last Name: *                 | Test        |
| Unit:                          |                        | Phone:                       |             |
| Email/Username: *              | Email entered is alrea | <b>?</b><br>dy in the system |             |
| Fields marked with an asterisk | (*) are required.      |                              |             |
|                                |                        |                              | Cancel Save |
| Accounts Trans                 | PMs •                  | PMs                          |             |

Welcome Kaitlyn Admin | Users | Processing | Returns | Invoicing | Reports | Admin Users | Advanced Administration

#### Searching users for: zegotest@gozego.com.

If the results below do not contain what you're looking for, please try the advanced search.

|          | User ID         | UUID | First Name | Last Name | Emails              | Phone Numbers | Acc #                                              | Secondary Acc # | Туре     | Master | Status | Property | PM Company        | Actions                                                     |
|----------|-----------------|------|------------|-----------|---------------------|---------------|----------------------------------------------------|-----------------|----------|--------|--------|----------|-------------------|-------------------------------------------------------------|
| ZE<br>GO | <u>71961797</u> |      | Zegozego   | Test      | zegotest@gozego.com |               | 0000328477-5ijwAPu8RrqzZ3WNQFQPIMKFmQrfFQjcGb8Wc6Y |                 | Resident |        | Active | RS Test  | HG Fenton Company | Log As     Block     Reset Password     Clear Login Lockout |

Once you have logged as the account with the email saved, go under My Profile and select edit under Resident Detail and put "xxx" after the email address and select Save.

The next step will be to log as the original account you had pulled up and add the email to the account.

| Home One-Time Payment Recurring Payme                          | Payment History My Payment Accounts | My Profile Support Center |
|----------------------------------------------------------------|-------------------------------------|---------------------------|
| Property: RS Test<br>Property Management Co: HG Fenton Company |                                     | My Profile                |
| Resident Details                                               |                                     | Need Help?                |
| First Name: * Zego                                             | Last Name: * Test                   | Click here for Support    |
| Unit:                                                          | Phone:                              |                           |
| Email/Username: * zegotest@gozego.com                          |                                     |                           |
| Fields marked with an asterisk (*) are required.               |                                     |                           |
|                                                                | Cancel Sa                           | ve                        |

| roperty: RS Test               |                     |              |             |                        |
|--------------------------------|---------------------|--------------|-------------|------------------------|
| roperty Management Co: H       | IG Fenton Company   |              |             | My Profile             |
|                                |                     |              |             |                        |
| Resident Details               |                     |              |             | Need Help?             |
| First Name: *                  | Zegozego            | Last Name: * | Test        | Click here for Support |
| Unit:                          |                     | Phone:       |             |                        |
| Email/Username: *              | zegotest@gozego.com | 0            |             |                        |
| Fields marked with an asterisk | (*) are required.   |              |             |                        |
|                                |                     |              | Cancel Save |                        |

#### DEMO

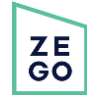

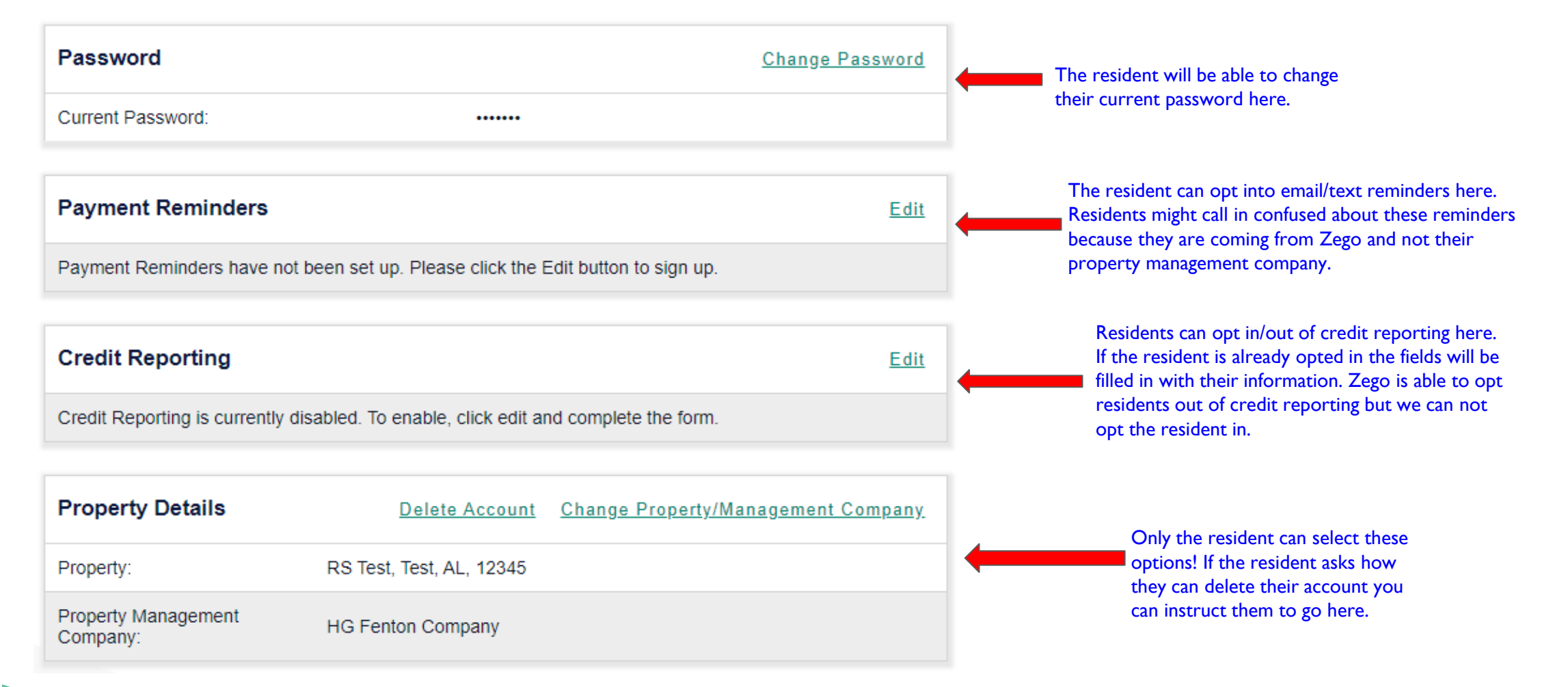

### Submitting Payments - Do's and Don'ts

#### **BEFORE** getting started there are a few things to remember:

- Always read Client Notes BEFORE taking a payment or making any changes to the account.
- Always confirm First and Last Name, Property and Property Management Company BEFORE taking any action on an account.
- DO NOT include commas when entering a payment amount.
- Always confirm Service Fees and Processing Times when submitting or scheduling a payment.
- Always read back banking or credit card information to ensure that no mistakes/typos were made.
- Always read NSF Disclaimer before submitting an ACH/eCheck payment.
- We do not accept payments from foreign bank accounts, only domestic. However, Residents can pay with a foreign credit card (plastic).
- Only one payment method can be used per transaction.
- DO NOT check the box to Opt-In to Credit Reporting for over the phone payments. We DO NOT opt Residents in to Credit Reporting over the phone.
- A debit card number is not the same as a bank account number.

#### Submitting One-Time Payments - Workflow <u>Step I: Confirm Payment Amount</u>

- Once the correct account has been located, check the Client Notes to confirm whether or not the PM accepts payments over the phone.
- Enter the payment amount that the Resident wishes to pay in the appropriate payment field and click "Make One Time Payment."
- \*Balance information is populated/updated by the PM. Zego cannot confirm if the payment amount shown on the account is accurate. If the Resident would like to verify their account balance they will need to contact their PM.
- \*If the balance is locked the Resident will need to contact their PM to request that the payment amount be adjusted if it's different than what the Resident wishes to pay.

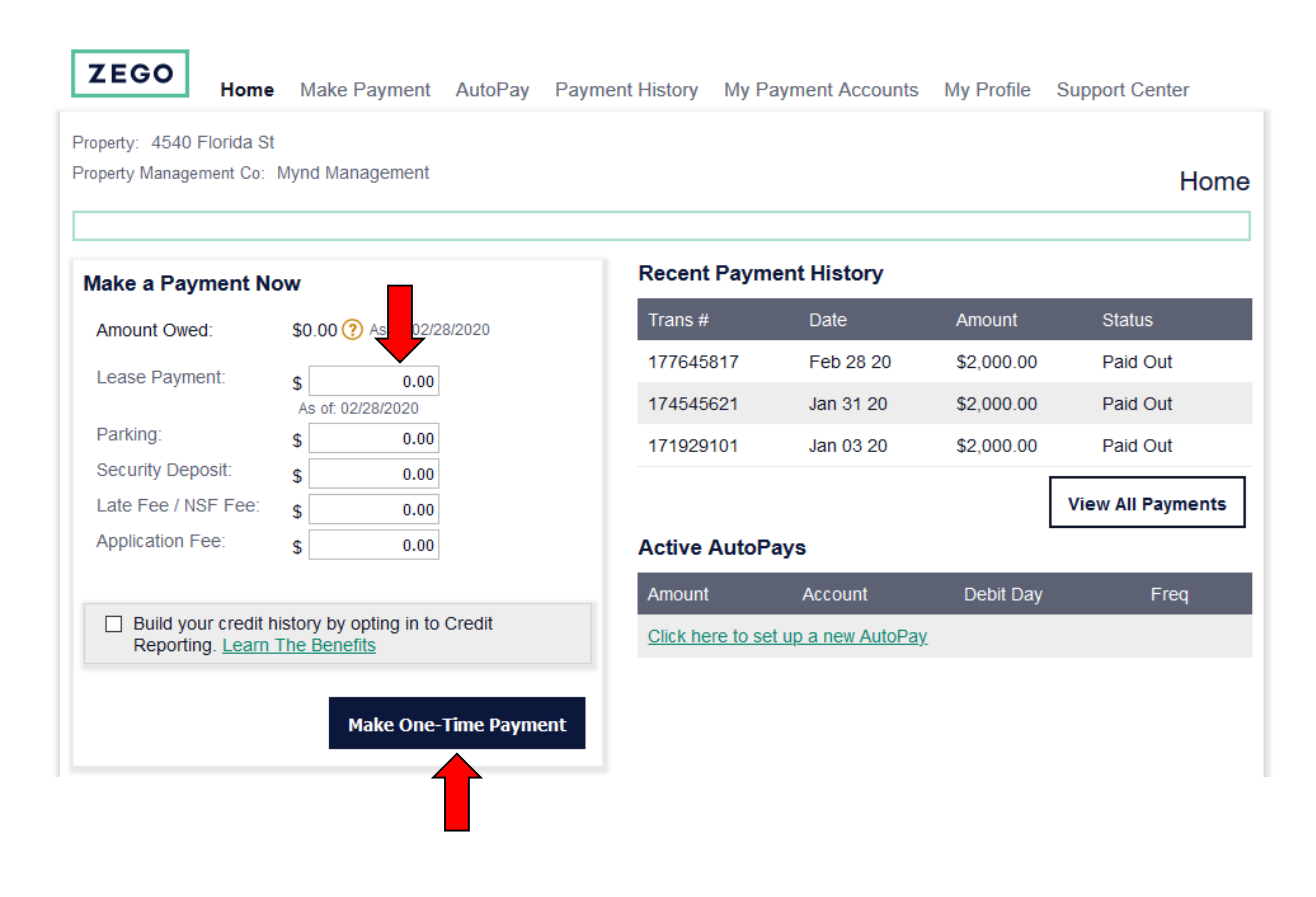

#### Submitting One-Time Payments - Workflow <u>Step 2: Select a Payment Account</u>

- Any previously used payment methods will be saved on the account.
- Select the payment method that the Resident would like to use and click "Continue."
- If the Resident does not want to use an existing payment method, select the appropriate payment type and click "Continue" to enter the payment information.
- \*Payment options available to the Resident vary between properties and PMs.
- \*ALWAYS disclose service fees and processing times associated with each payment method.

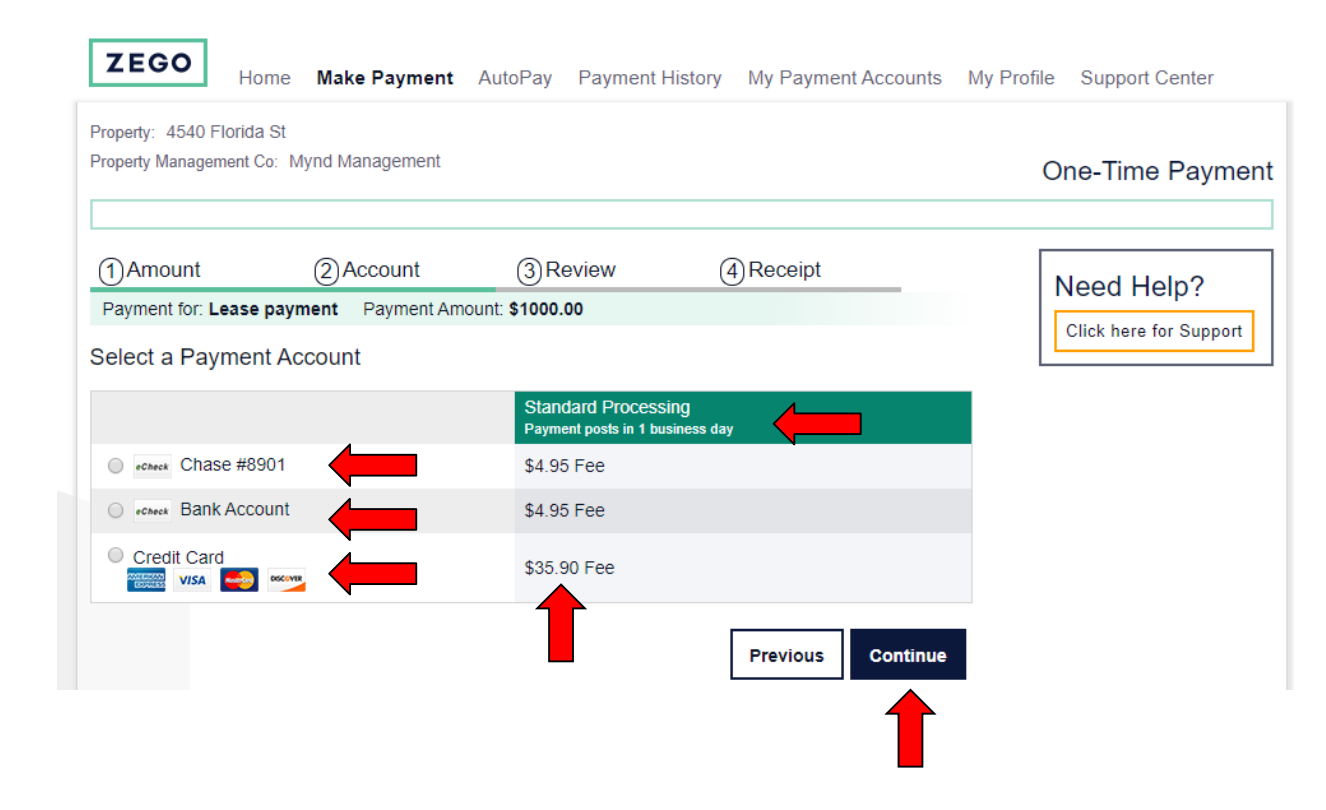

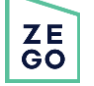

#### Submitting One-Time Payments - Workflow <u>Processing Times & Service Fees</u>

- Standard Processing time is three full business days. The funds will post to the PMs account at the end of the third business day.
- Express Pay Processing time is one full business day. The funds will post to the PMs account within 24 hours.
- Weekends and holidays are NOT considered business days.
- Zego cannot advise Residents whether or not their payment will be considered late and we do not assess late fees.
- All service fees are assessed on a per-transaction basis and cannot be waived or refunded.
- Credit or Debit Card (plastic) service fee is percentage based, typically 3.5% of the payment amount.
- eCheck/ACH service fee is a flat rate, typically the cheaper option.
- Express Pay Processing is an additional \$14.95 unless it's included (i.e. the account defaults to Express Pay I day).
- Phone fee is an additional \$9.95
- Service fees are typically cheaper online, rather than paying by phone.
- Residents are not required to pay through our service. There are other options available to them see PM!

#### Submitting One-Time Payments - Workflow <u>Step 3: Enter Payment Information</u>

- If the Resident uses a payment method that is already on file, skip to step 4.
- Fill out the appropriate fields according to the payment method selected. Click "Continue."

|                           | 0    |                |             |               |             | ien | Amount              | 27                  | CCOUNT                | SReview                  | 4 Rec            | eipt   |     |
|---------------------------|------|----------------|-------------|---------------|-------------|-----|---------------------|---------------------|-----------------------|--------------------------|------------------|--------|-----|
| 1) Amount                 | (2)A | ccount         | GReviev     |               | lpt         |     | Payment for: I      | _ease payment       | Payment Amount        | t: \$1000.00             |                  |        | ors |
| Payment for: Lease pays   | ment | Payment Amount | : \$1000.00 |               |             |     | Card Account        | Details 🚟 🗤         |                       |                          |                  |        |     |
| Bank Account Details      |      |                |             |               |             |     | Card Number:        |                     |                       |                          | CVV2:            | (?     |     |
| Name on Account:          |      |                |             |               |             |     | Expiration Mo:      | month               | •                     |                          | Expiration Yr:   | year 🔻 |     |
| Bank Name:                |      |                |             | Account Type: | select T    |     | First Name:         |                     |                       |                          | Last Name:       |        |     |
| Routing Number (9 digits) | :    |                | ?           |               |             |     | Billing<br>Address: |                     |                       |                          | Address<br>Cont: |        |     |
| Account Number:           |      |                |             | 0             |             |     | Billing<br>Country: | United States       |                       | T                        | Billing City:    |        |     |
| Confirm Account Number:   |      |                |             |               |             |     | Billing State:      | Select State        |                       | •                        | Billing Zip:     |        |     |
| * All fields are required |      |                |             |               |             |     |                     |                     |                       | - OR -                   |                  |        |     |
|                           |      |                |             |               |             |     |                     |                     |                       | masterpass               |                  |        |     |
|                           |      |                |             | Previou       | is Continue |     |                     |                     | <u> </u>              | Learn More               |                  |        |     |
|                           |      |                |             |               |             | •   | By clicking CON     | TINUE, you grant Ze | ego permission to sto | ore your card credential | S. Read more     |        |     |

#### Submitting One-Time Payments - Workflow Step 4: Review & Submit Property: 4540 Florida St

- Review all information before submitting the payment.
- Example: "To review, today you are submitting a one-time payment for the 4540 Florida St. property in care of Mynd Management. The total with the service fee included is \$1004.95. This payment will be processed from the bank account ending in 8901. In the event that your payment is returned by your bank for Insufficient Funds (NSF), Zego will assess and process an automatic \$25 NSF fee to the same account from which this payment was initiated."
- Once the Resident confirms all information is correct, click "Submit Payment."
- \*MUST read NSF disclaimer for eCheck/ACH transactions ONLY.

ZE GO

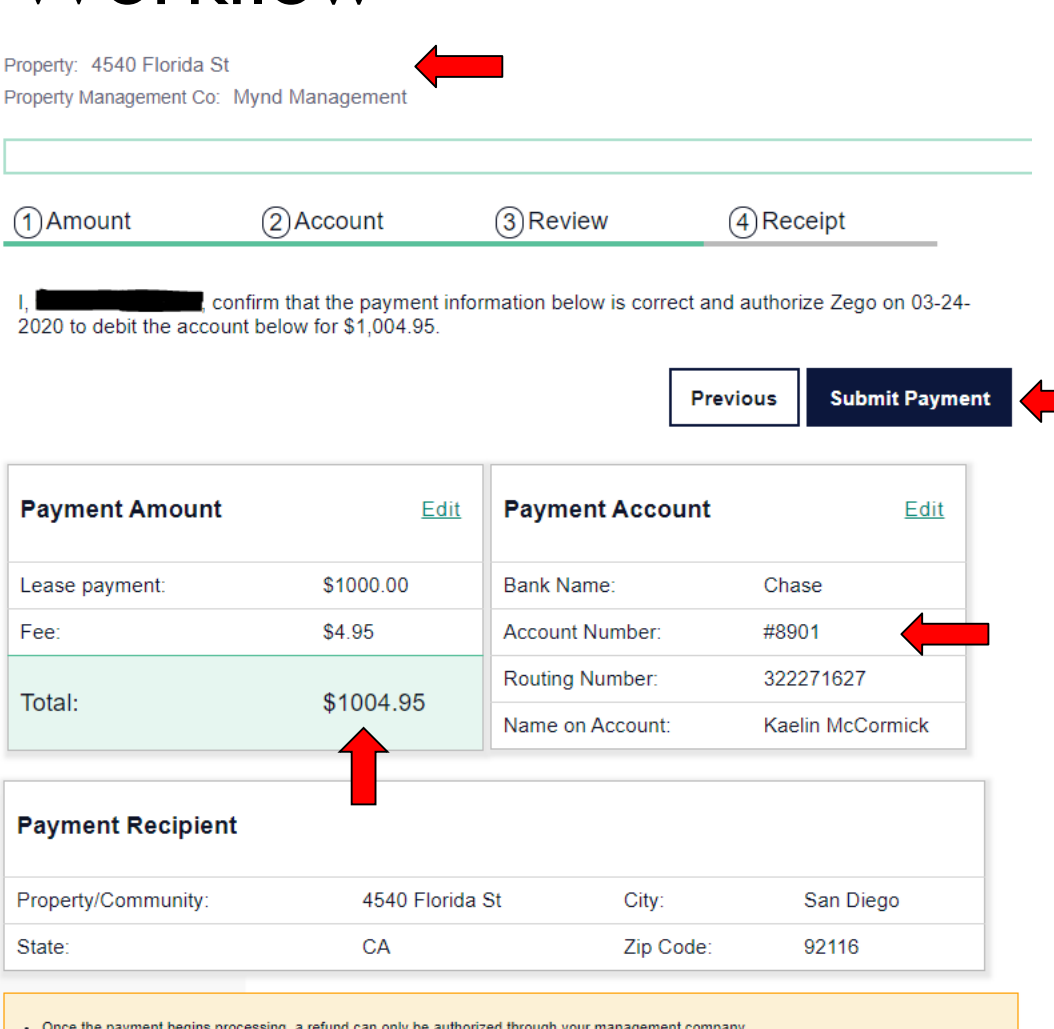

Once the payment begins processing, a refund can only be authorized through your management compariance.

- Please be advised that attempted chargebacks for Non-Fraudulent transactions through the Zego system will be subject to criminal investigation and these individuals will be prosecuted to the fullest extent of the law.
- E-check Transactions: In the event that my bank returns this transaction for Insufficient Funds (NSF), I authorize Zego to assess and process an automatic \$25.00 NSF Fee to the same account from which this payment was initiated.

By clicking Submit you agree to our latest Terms of Use

#### Submitting One-Time Payments - Workflow

#### **Confirmation**

- Provide the Transaction Number (Confirmation) to the Resident.
- The Resident will automatically be sent a copy of the receipt to the email address on file.
- \*Only credit and debit cards are declined up front. If the payment does not go through, advise the Resident to contact their card issuer.

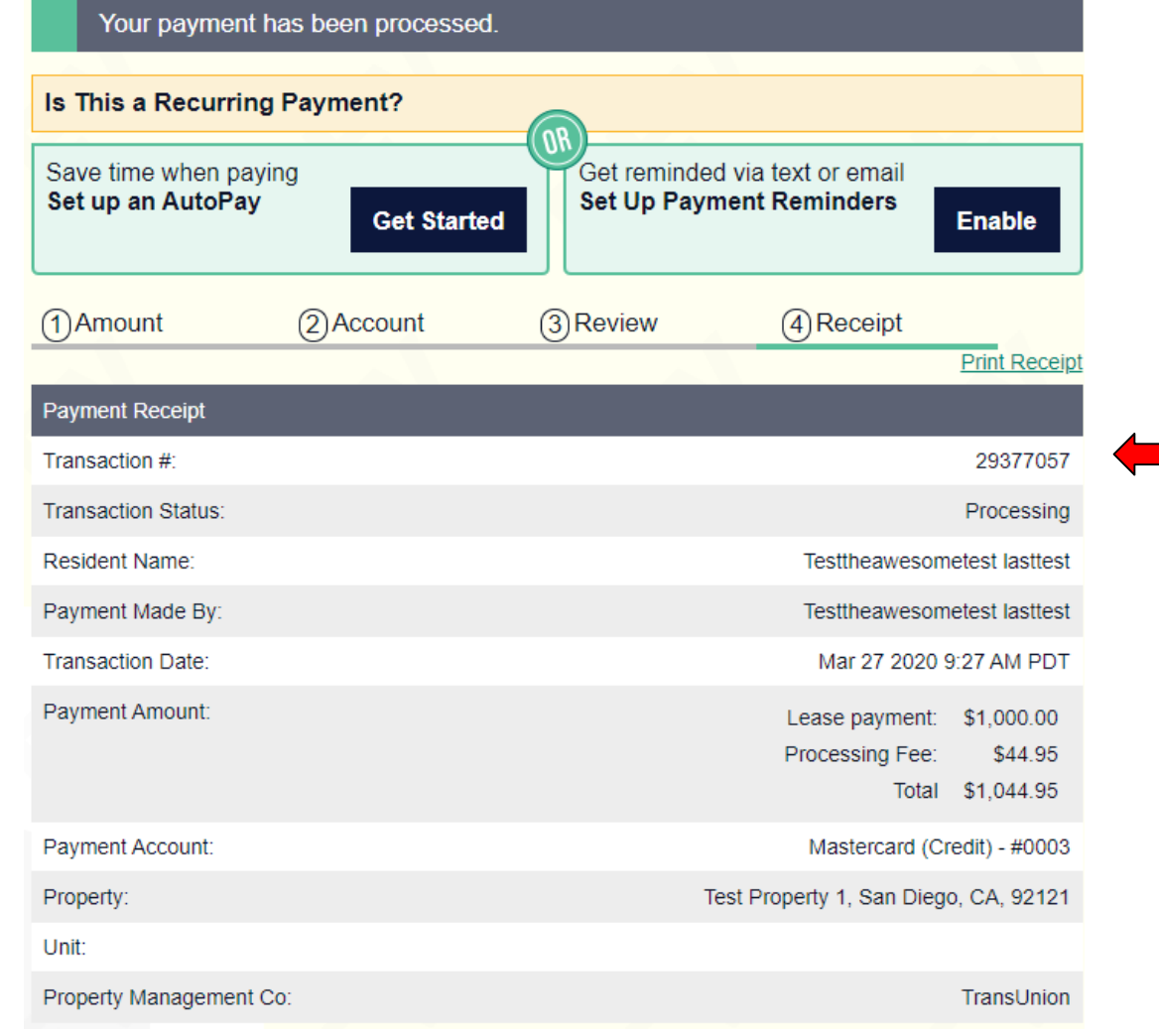

ZE GO

# R01 (NSF) Returned Transactions

- An NSF fee is incurred when a transaction (e-check only) is returned from the bank for insufficient funds.
- Example of a R01 returned transaction on a resident's account:

**Recent Payment History** 

| Trans #   | Date      | Amount  | Status              |
|-----------|-----------|---------|---------------------|
| 144818981 | Apr 12 19 | \$57.15 | Returned: R01 (NSF) |
| 144729875 | Apr 11 19 | \$48.27 | Paid Out            |

- Once the bank provides Zego with the R01 return code, we will charge an automatic \$25 NSF fee to the same bank account used for the payment.
- If Zego's first attempt of the \$25 fee is also returned by their bank, Zego will attempt one more time to receive the \$25 fee. After the second attempt, Zego will no longer attempt to receive the \$25 fee.

## R01 (NSF) Returned Transactions

- · Once the payment begins processing, a refund can only be authorized through your management company.
- Please be advised that attempted chargebacks for Non-Fraudulent transactions through the Zego system will be subject to criminal investigation
  and these individuals will be prosecuted to the fullest extent of the law.
- E-check Transactions: In the event that my bank returns this transaction for Insufficient Funds (NSF), I authorize Zego to assess and process an
  automatic \$25.00 NSF Fee to the same account from which this payment was initiated.
- By clicking Submit you agree to our latest <u>Terms of Use</u>.

### DEMO

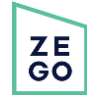

## AutoPay Creation

- AutoPay is a fast and convenient way to pay your bills. Funds are automatically transferred to your management company using the payment account of your choice.
- There are two types of AutoPays: Variable (VAP) and Fixed Amount (FAP).
- Variable and Fixed Amount AutoPays follow the same steps for set up.
- Not all PMs/properties offer both options to Residents:
  - Both
  - VAP <u>or</u> FAP
  - Neither

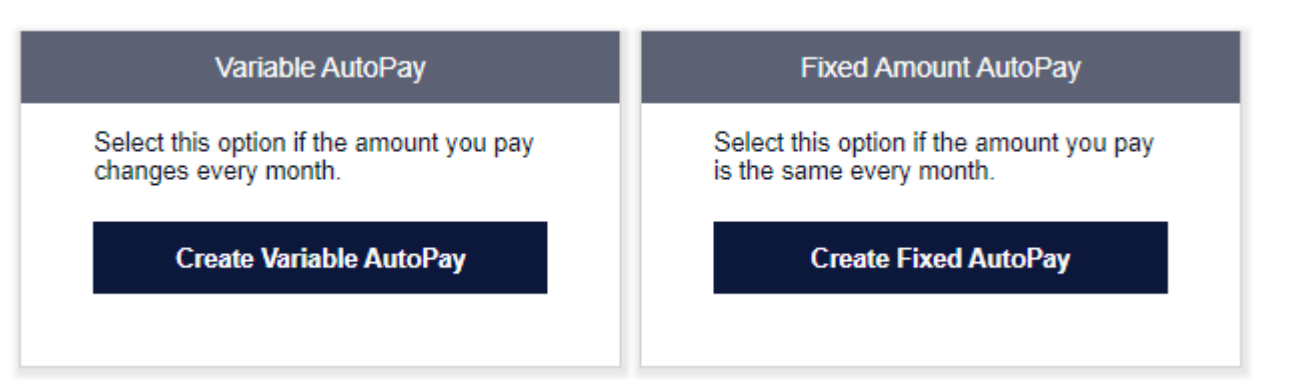

#### **Step I: Locate Resident's account & review auto pay options**

- Verify First and Last Name, Property and Property Management Company.
- Fixed Amount AutoPays (FAP) will only process payments for the set amount and will not selfadjust, meaning that the payment amount will need to be manually updated (before the date of processing) is the payment amount fluctuates month to month.
- Click on the "Recurring Payment" or "AutoPay" tab.
- Select "Create New AutoPay." The account may default to a FAP, a VAP or the Resident may have either as an option.

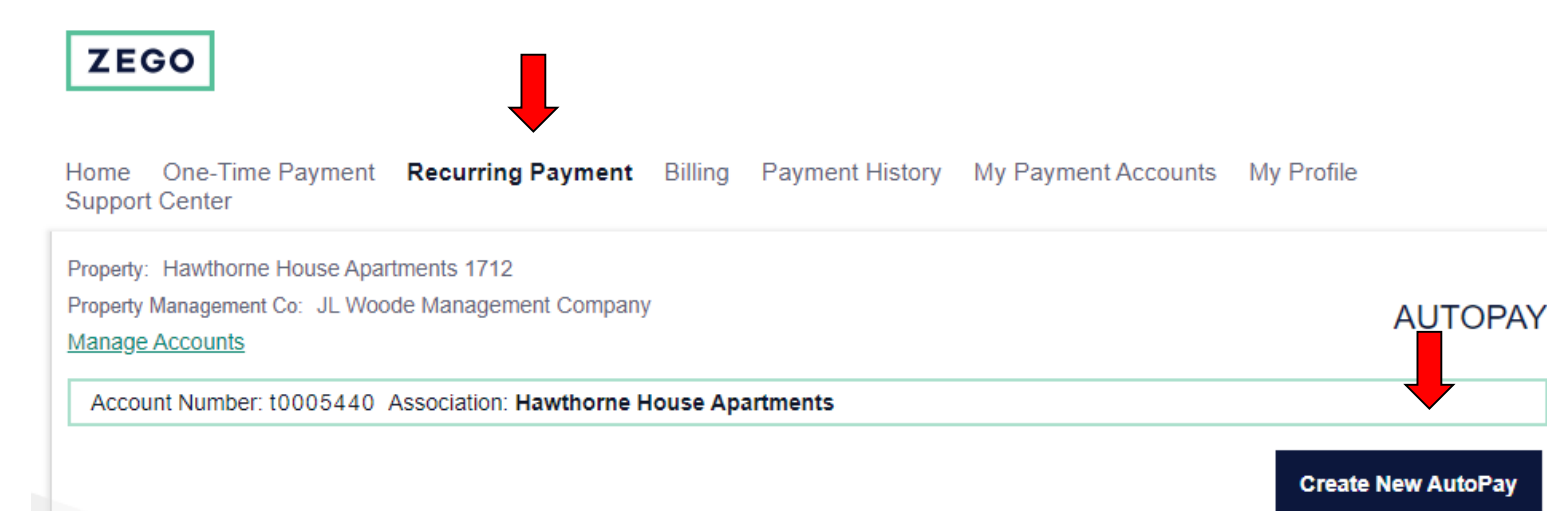

#### Step 2: Confirm Payment Amount

- Enter the fixed dollar amount that the Resident wishes to pay in the appropriate payment field and click "Continue."
- \*Balance information is populated/updated by the PM. Zego cannot confirm if the payment amount shown on the account is accurate. If the Resident would like to verify what is due on a monthly/quarterly/bi-annually/yearly basis they will need to contact their PM.
- \*If the balance is locked the Resident will need to contact their PM to request that the payment amount be adjusted if it's different than what the Resident wishes to pay.

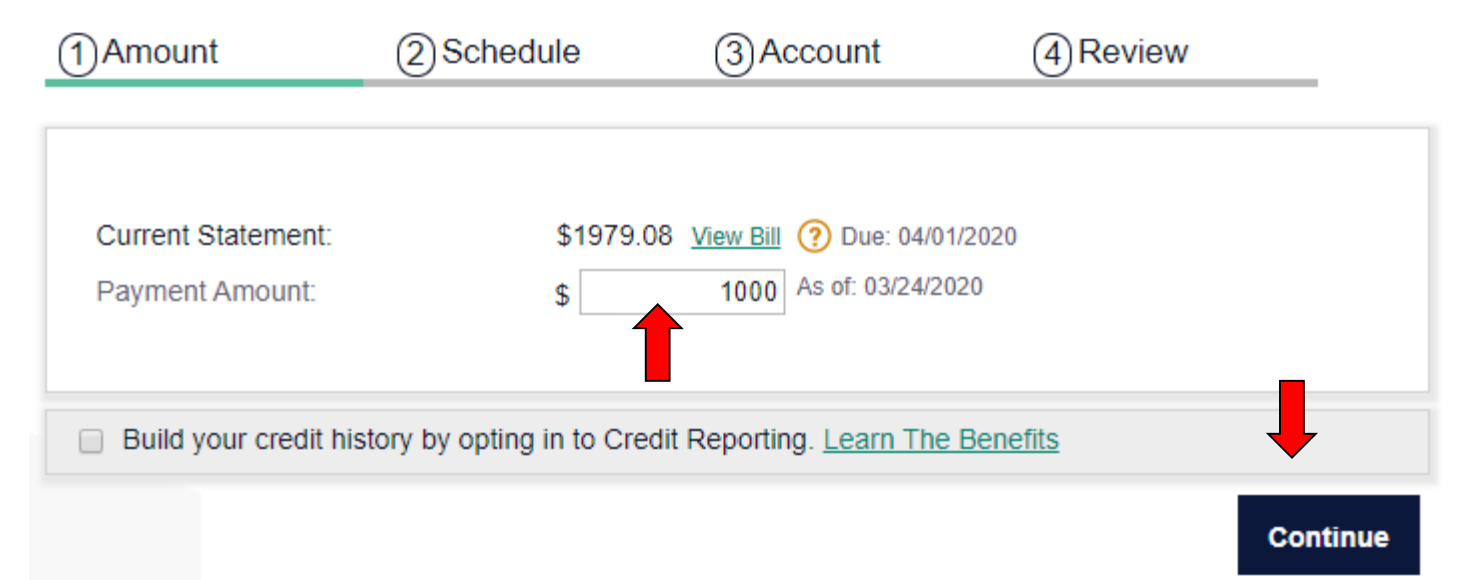

#### **Step 3: Schedule Payments**

- Select the Payment Start Date. This will be the date of the first payment and the date that all payments will be processed.
- Select the Payment Frequency Monthly/Quarterly/Bi-Annually/Yearly
- If the Resident would like to set an end date, un-check the "Indefinite" box and select a Final Payment Month/Year.
  - Example: If the Resident would like the last payment to be processed in December of this year, you
    would set the Final Payment Month/Year to 12/2020. After their last payment is processed in December,
    their autopay will expire (cancel).

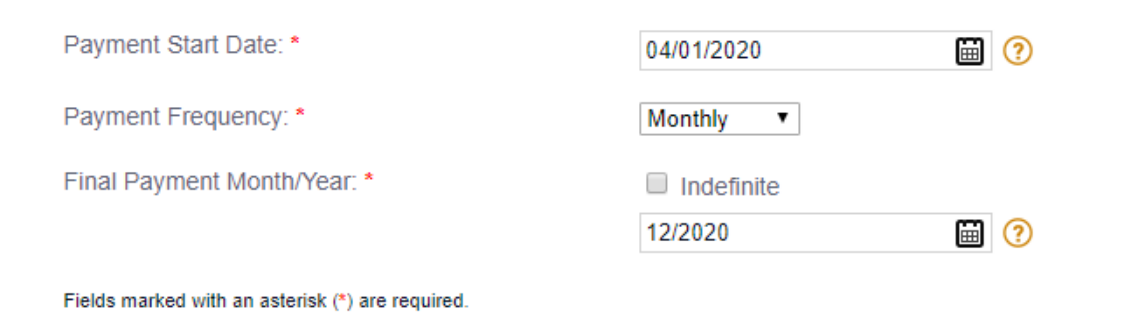

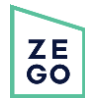

#### **Step 4: Select Payment Account**

- Any previously used payment methods will be saved on the account.
- Select the payment method that the Resident would like to use and click "Continue."
- If the Resident does not want to use an existing payment method, select the appropriate payment type and click "Continue" to enter the payment information.
- \*Payment options available to the Resident vary between properties and PMs.
- \*ALWAYS disclose service fees and processing times associated with each payment method.
- \*ALWAYS read back the payment information to the Resident to ensure that no errors were made.

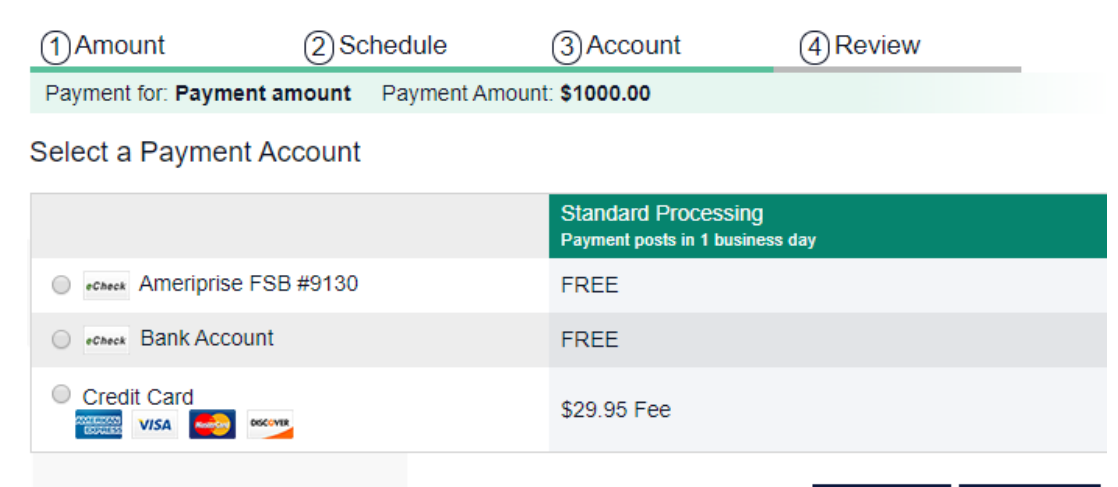

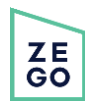

#### Step 5: Review & Schedule AutoPay

- Review all information before scheduling the AutoPay.
- Example: "To recap, you are setting up an auto pay for the Hawthorne property in care of JL Woode Management. Starting April 1st, your bank account ending in 9130 will be debited on a monthly basis in the amount of \$1000. Your final payment will run on Dec. 1st, then your autopay will expire. Correct?"
- If the autopay is linked to a bank account (eCheck/ACH), remember to read the NSF disclaimer to the Resident.

ΖE

GO

• Once you click "Schedule AutoPay" the Resident will receive an email confirmation to the address on file.

 Property: Hawthorne House Apartments 1712

 Property Management Co: JL Woode Management Company

 Manage Accounts

 Account Number: t0005440
 Association: Hawthorne House Apartments

 ① Amount
 ② Schedule
 ③ Account
 ④ Review

I, Ross Bergman, confirm that the payment information below is correct and authorize Zego on 03-25-2020 to set up the AutoPay (automatic recurring payment) with the details below. I understand I am responsible for canceling my AutoPay when I am moving from my Property.

|                                                          |                       | Pro               | evious So | chedule A  |
|----------------------------------------------------------|-----------------------|-------------------|-----------|------------|
| Payment Amount                                           | Edit                  | Payment Accour    | nt        | Ec         |
| Payment amount:                                          | \$1000.00             | Bank Name:        | Amer      | iprise FSB |
| Total:                                                   | ¢1000.00              | Account Number:   | #9130     | )          |
| Total.                                                   | \$1000.00             | Routing Number:   | 09107     | 71611      |
|                                                          |                       | Name on Account:  | Ross      | Bergman    |
| Payment Start Date:                                      | 04/01/2020            | Payment End Date: | 12        | /01/2020   |
| Payment Start Date:                                      | 04/01/2020<br>Monthly | Payment End Date: | 12        | /01/2020   |
| Payment Frequency:                                       | monuny                |                   |           |            |
| Payment Frequency: Payment Recipient                     | Monuny                |                   |           |            |
| Payment Frequency: Payment Recipient Property/Community: | Hawthorne House       | Apartments        | City:     | Chicag     |

 Please be advised that attempted chargebacks for Non-Fraudulent transactions through the Zego system will be subject to criminal investigation and these individuals will be prosecuted to the fullest extent of the law.

E-check Transactions: In the event that my bank returns this transaction for Insufficient Funds (NSF), I authorize Zego to assess and process an automatic \$25.00 NSF Fee to the same account from which this payment was initiated.

By clicking Submit you agree to our latest Terms of Use.

#### DEMO

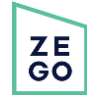

### AutoPay Creation: Variable

#### **Step I: Locate Resident's account & review auto pay options**

- Verify First and Last Name, Property and Property Management Company.
- Residents will be charged the full amount billed, or the balance populated on their account by the Property Management Company.
- This is a great option for Residents if their payment amount fluctuates.
- Residents to not set the payment amount to be debited.
- Click on the "Recurring Payment" or "AutoPay" tab.
- Select "Create New AutoPay." The account may default to a FAP, a VAP or the Resident may have either as an option

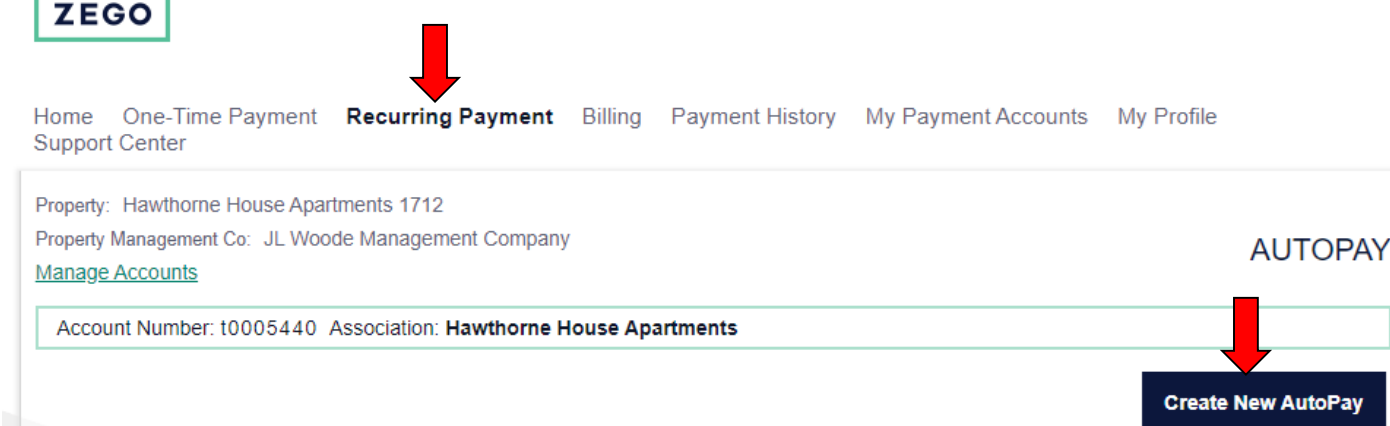

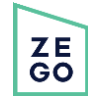

### AutoPay Creation: Variable

#### **Step 2: Schedule Payments**

- Select the Payment Start Date. This will be the date of the first payment and the date that all payments will be processed. Note date restrictions!
- Select the Payment Frequency Monthly/Quarterly/Bi-Annually/Yearly
- If the Resident would like to set an end date, un-check the "Indefinite" box and select a Final Payment Month/Year.
  - Example: If the Resident would like the last payment to be processed in December of this year, you would set the Final Payment Month/Year to 12/2020. After their last payment is processed in December, their autopay will expire (cancel).
- A Resident can set a Maximum Limit on their VAP, but it is not required. If the payment amount exceeds the max limit, then the payment will not process. The Resident has up to 48 hours to manually approve the payment to go through.

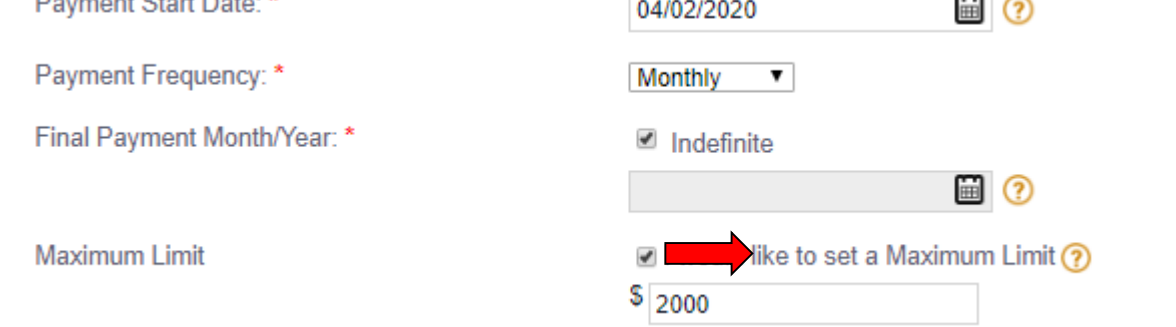

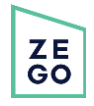

### AutoPay Creation - Variable

#### **Step 3: Select Payment Account**

- Any previously used payment methods will be saved on the account.
- Select the payment method that the Resident would like to use and click "Continue."
- If the Resident does not want to use an existing payment method, select the appropriate payment type and click "Continue" to enter the payment information.
- \*Payment options available to the Resident vary between properties and PMs.
- \*ALWAYS disclose service fees and processing times associated with each payment method.
- \*ALWAYS read back the payment information to the Resident to ensure that no errors were made.

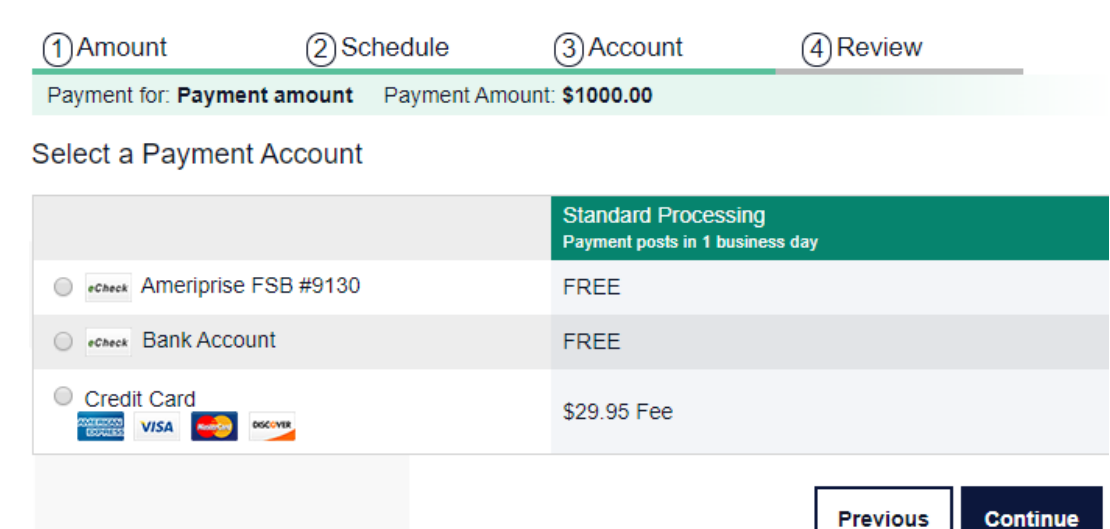

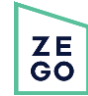

## AutoPay Creation - Variable

#### Step 4: Review & Schedule AutoPay

- Review all information before scheduling the AutoPay.
- Example: "To recap, you are setting up an auto pay for the Hawthorne property in care of JL Woode Management. Starting April 1st, your bank account ending in 9130 will be debited on a monthly basis. Your final payment will run on Dec. 1st, then your autopay will expire. Correct?"
- If the autopay is linked to a bank account (eCheck/ACH), remember to read the NSF disclaimer to the Resident.
- Once you click "Schedule AutoPay" the Resident will receive an email confirmation to the address on file.

ΖE

GO

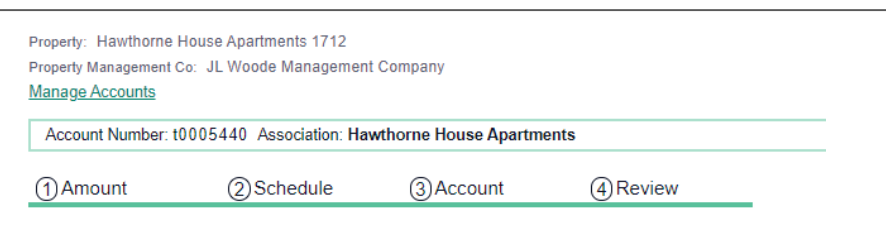

I, Ross Bergman, confirm that the payment information below is correct and authorize Zego on 03-25-2020 to set up the AutoPay (automatic recurring payment) with the details below. I understand I am responsible for canceling my AutoPay when I am moving from my Property.

| Payment Amount      | <u>Edit</u>     | Payment Accour    | nt             | <u>Edit</u> |  |  |
|---------------------|-----------------|-------------------|----------------|-------------|--|--|
| Payment amount:     | \$1000.00       | Bank Name:        | Ameriprise FSB |             |  |  |
| Total:              | \$1000.00       | Account Number:   | #913           | #9130       |  |  |
|                     | \$1000.00       | Routing Number:   | 0910           | 71611       |  |  |
|                     |                 | Name on Account:  | Ross           | Bergman     |  |  |
| Payment Schedule    |                 |                   |                | Edi         |  |  |
| Payment Start Date: | 04/01/2020      | Payment End Date: | 12             | 2/01/2020   |  |  |
| Payment Frequency:  | Monthly         |                   |                |             |  |  |
| Payment Recipient   |                 |                   |                |             |  |  |
| Property/Community: | Hawthorne House | Apartments        | City:          | Chicago     |  |  |
| State:              | Ш               |                   | Zip Code:      | 60657       |  |  |

Please be advised that attempted chargebacks for Non-Fraudulent transactions through the Zego system will be subject to criminal investigation and these individuals will be prosecuted to the fullest extent of the law.

E-check Transactions: In the event that my bank returns this transaction for insufficient Funds (NSF), I authorize Zego to assess and process an
automatic \$25.00 NSF Fee to the same account from which this payment was initiated.

#### DEMO

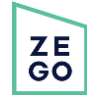

### AutoPay Creation

- To view active, expired or cancelled autopays, click on "Admin" in the ResUI, then select "AutoPay."
- Residents can only edit the payment method and payment amount on an existing autopay.

|                  | View Auto Pays        |                 |                                |                         |                 |                    |                          |           |           |                        |             |                 |           |
|------------------|-----------------------|-----------------|--------------------------------|-------------------------|-----------------|--------------------|--------------------------|-----------|-----------|------------------------|-------------|-----------------|-----------|
| Fixed AutoPa     | ys:                   |                 |                                |                         |                 |                    |                          |           |           |                        |             |                 |           |
| Transactio<br>ID | n Auto Pay<br>Creator | Creator's<br>ID | s PM Company                   | Creator's User<br>Level | Payment<br>Type | IP Created<br>From | Transaction Date         | and s     | Status S  | kipped Start Date      | End Date    | Day of Month    | Frequency |
| 76144282         | Ross Bergman          | 28269631        | JL Woode Management<br>Company | Resident                | online          | 98.220.83.67       | 2016-12-30 10:06:49      | In        | nactive N | lo 2017-02-01          | 2017-02-01  | 1               | Annually  |
| 68435607         | Ross Bergman          | 28269631        | JL Woode Management<br>Company | Resident                | online          | 98.220.83.67       | 2016-09-01 08:31:17      | In        | nactive N | lo 2016-10-01          | 2017-01-01  | 1               | Monthly   |
| Variable Auto    | Pays:                 |                 |                                |                         |                 |                    |                          |           |           |                        |             |                 |           |
| AutoPay<br>ID    | Auto Pay<br>Creator   | Creator's<br>ID | PM Company                     | Creator's User<br>Level | Payment<br>Type | IP Created<br>From | AutoPay Date and<br>Time | Status    | Skippe    | d Start Date           | End<br>Date | Day of<br>Month | Frequency |
| 86776            | Ross Bergman          | <u>28269631</u> | JL Woode Management<br>Company | Resident                | online          | 67.173.52.204      | 2017-12-28 06:44:23      | Active    | No        | 2018-01-05<br>00:00:00 | Indefinite  | 5               | Monthly   |
| 49638            | Ross Bergman          | 28269631        | JL Woode Management<br>Company | Resident                | online          | 67.173.52.204      | 2017-05-03 09:38:22      | Cancelled | No        | 2017-06-02<br>00:00:00 | Indefinite  | 2               | Monthly   |
| 48506            | Ross Bergman          | <u>28269631</u> | JL Woode Management<br>Company | Resident                | online          | 73.8.0.73          | 2017-04-28 14:16:50      | Cancelled | No        | 2017-05-02<br>00:00:00 | Indefinite  | 2               | Monthly   |
|                  |                       |                 |                                |                         |                 |                    |                          |           |           |                        |             |                 | -         |

### Account Overview - Recurring Payment

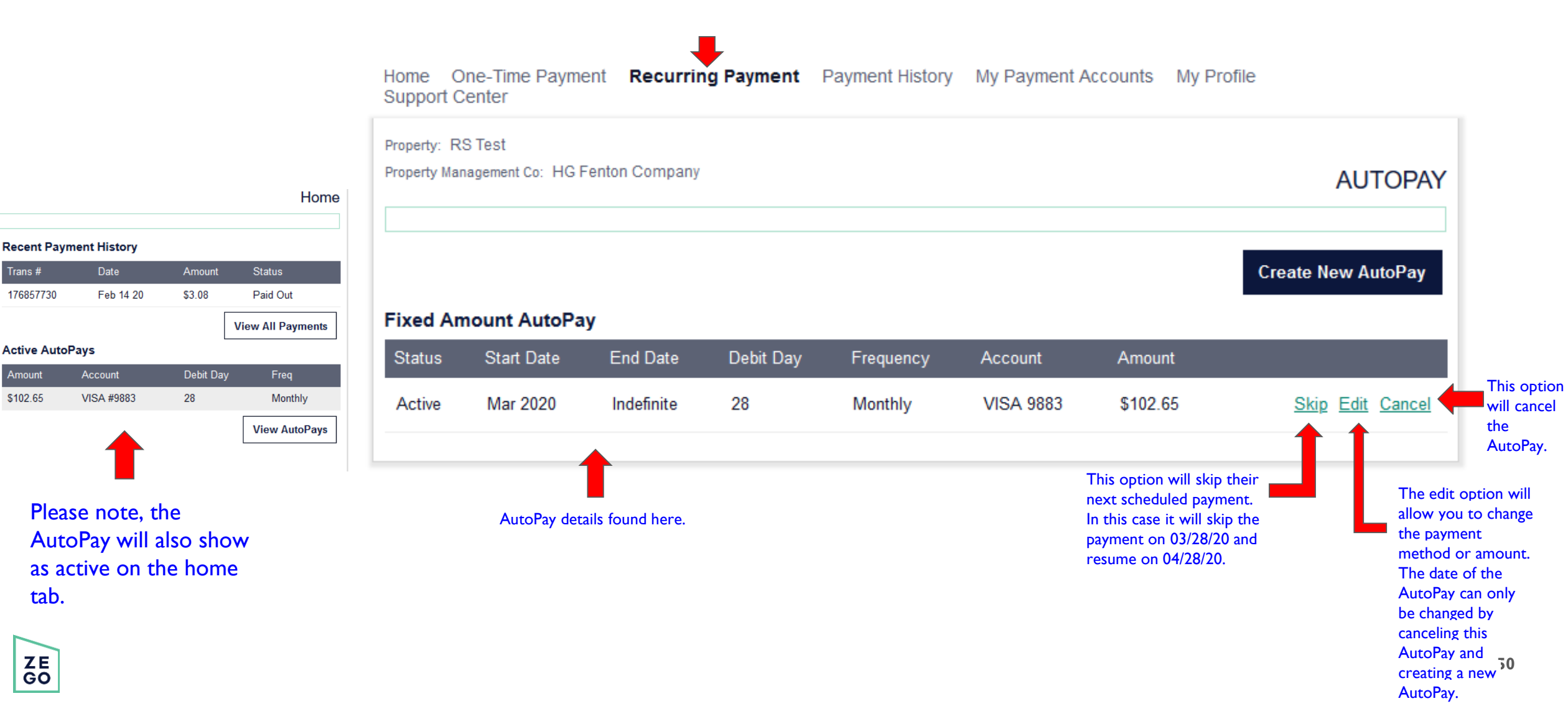

### DEMO

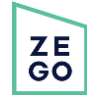

### Phone Etiquette

#### **Opening a call:**

• "Thank you for contacting Zego (Powered by PayLease), would you like to make a payment today?"

#### Transferring a call:

• "Please remain on the line. I'm going to transfer you to a Level 2 Support Representative that will be able to assist you with this issue."

#### Closing a call:

- "Is there anything else that I can assist you with today?"
- "Thank you again for calling Zego, we hope you have a wonderful day."

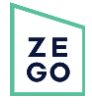

#### **Escalations After Hours**

#### **Please include the following:**

- Date & Time
- Agent Identifier
- First and Last Name of Caller/Resident
- Property Management Company
- Property, Community or Association
- Account Number
- Transaction Number
- Contact Information
  - Email
  - Phone Number
- Reason for calling / Any details given by the caller

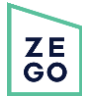

# Logging Calls

• <u>https://gozego.force.com/residents/s/contactsupport</u>

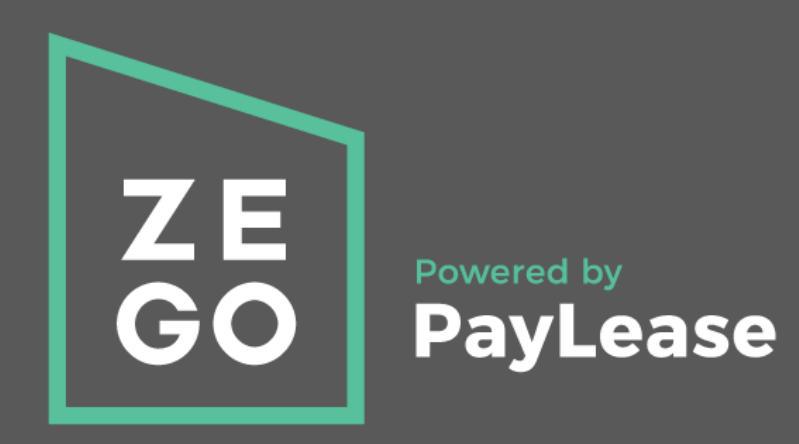